# Quick User Guide 🔪 🖊 Solar PT Camera

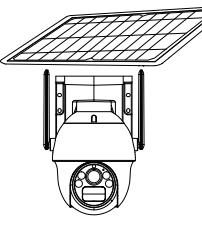

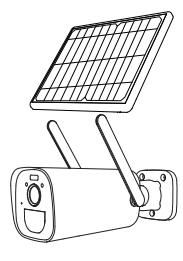

Please read the Quick Guide carefully before using the product and keep it properly.

## **Packing list**

Note:Product sales configuration is different Please refer to the actual product

#### NV-CAM01-SOLAR4G

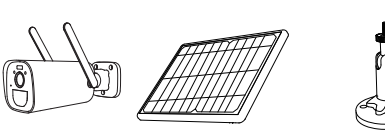

Camera x1 Solar panel x1

Solar panel mount x1

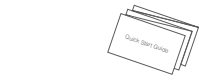

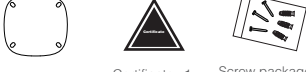

Quick Operation Guide x1

Mounting sticker x1

Bracket x1

Mounting sticker x2 Certificate x1 Screw package x1

#### NV-CAM02S-SOLAR4G

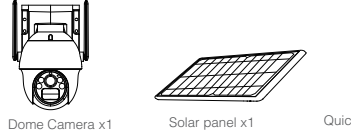

Quick Operation Guide x1

1

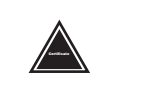

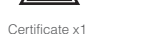

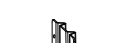

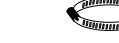

Iron bracket x1

# Screw package x2

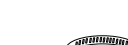

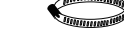

Hoop x2

## Interface description

#### Note:

1. Connect the camera to the solar panel, and confirm that the solar panel switch is on. 2. turn on the camera switch. 3. dial the solar panel switch to "ON" to turn on, and "OFF" turn off.

#### NV-CAM01-SOLAR4G

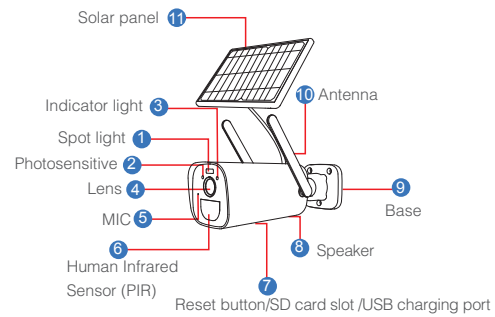

# NV-CAM02S-SOLAR4G Solar panel 11-

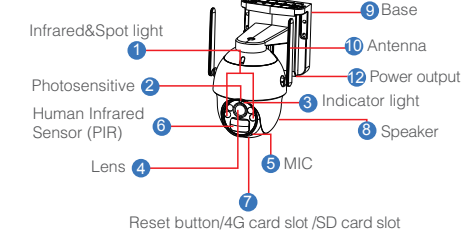

(\*Note: Please open the speaker cover when using the reset button / SD cardslot.)

## The instructions of LED light

- Geen light flashes for 2s and goes out: The device is powered on
- and connecting to the network
- Green light + red light is always on: The camera is being previewed remotely (privacy light)
- Green light is always on: The device is connected to the network or awakened
- Green light flashes continuously: Upgrading
- Green light flashes continuously and slowly: Charging
- Red light flashes 3 times guickly: Power off
- Red light is always on: Low battery
- The traffic light is always off: In standby
- Button operations
- Press the reset button and hold for 3s: Turn on
- Press the reset button 3 times continuously: Power off
- Press the reset button and hold for 5s in the power-on state: Reset

## APP Installation and Login

## Download and Install "Eseecloud"

Users can search "EseeCloud(IP Pro. VR Cam)" on APP store or Google Play, or scan the QR code below to install the APP.

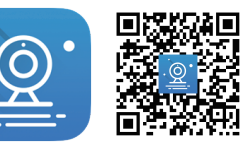

EseeCloud APP

APP download

Note: For iOS system, it requires iOS 9.0 version or above. For Android, Android 5.1 or above.

## Account loain

Account login: On the login interface, input the account /phone number/email. and the corresponding password, and click the "OK" button to loa in.

Third-party login: APP supports third-party login. Click the third-party social software icon. jump to the APP to complete the authorization and log in.

## Adding the camera

## 4G mode added

1. When the device is powered off, insert a 4G card that can access the Internet into the device:

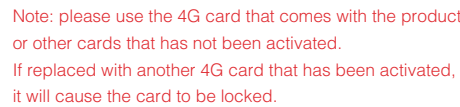

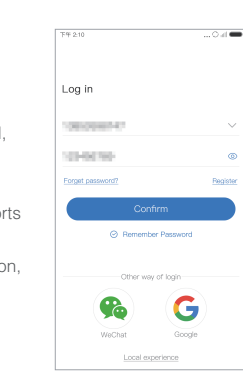

2. Power on the camera after the green indicator light turns on, click Add "+" in the device list:

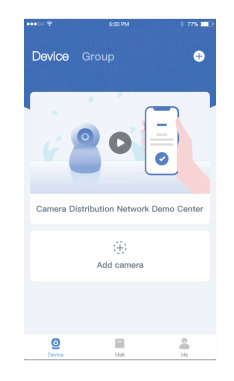

5. The device is successfully added, please set a name for the device.

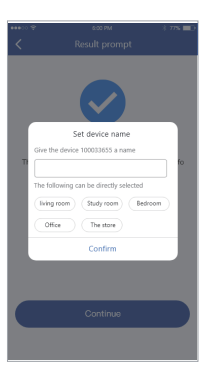

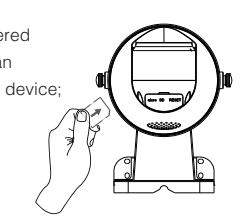

- Note: please use the 4G card that comes with the product

3. Scan the QR code on the device :

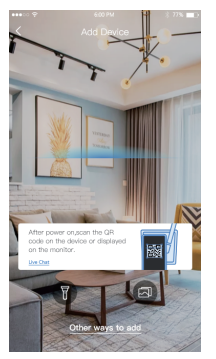

4. On the search device interface, click "Add":

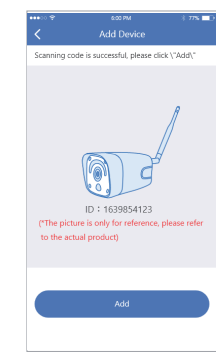

#### When the QR code of the device cannot be found (or the scan code is unsuccessful):

1. Select "Add by ID/IP" in "Other Adding Methods";

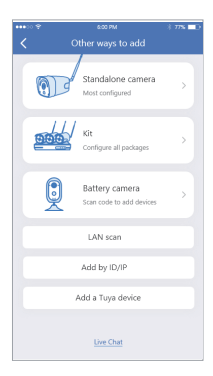

| 2. Enter the device ID and password, and click Finish in the upper right corner to add successfully.                                                                                                    | 2. Click "Data Top Up" in the 4G card management interface to purchase data;                                                                                                    | Reminder: When choosing Alipay<br>to pay, on the Alipay payment<br>page, please select "Click here<br>to continue payment", and follow<br>the interface instructions to<br>complete the subsequent<br>payment operations.                                                                                                    | All AND AND AND AND AND AND AND AND AND AND                                                                                                    | <ul> <li>If your 4G device cannot be recharged online after successfully adding it, please click "Mall" in the tab bar at the bottom of the APP, and recharge the device in the 4G data flow.</li> <li>1. Enter the store on the "Mall" interface at the bottom of the APP and switch 4G data.</li> <li>2. Click the drop-down buttom to switch the 4G device that needs to be recharged</li> </ul>                                                                                                    | <ol> <li>Please input the ICCID num<br/>on your 4G card and click OK<br/>recharge the device's data;</li> <li>Note:         <ol> <li>The effective time of the recha<br/>depends on the local operators,<br/>it is expected to take effect within<br/>one hour.</li> <li>When the camera is inserted it<br/>a SIM card other than the device<br/>built-in SIM card, it will not supp<br/>the recharge flow in the APP. If y<br/>need to recharge the flow, pleas<br/>refer to the operator's recharge y</li> </ol> </li> </ol>                                                                                                    |
|----------------------------------------------------------------------------------------------------|----------------------------------------------------------------------------------------------------|----------------------------------------------------------------------------------------------------|----------------------------------------------------------------------------------------------------|----------------------------------------------------------------------------------------------------|----------------------------------------------------------------------------------------------------|
| <ul> <li>Description of the flow recharge process and unlock process of 4G camera</li> <li>4G card data recharge process         <ul> <li>1. Click on the data warning prompt in the device list;</li> <li>Click on the data warning prompt in the device list;</li> </ul> </li> </ul>                                                                                                    | 3. Select the 4G data package that needs to be purchased, click Buy Now , and choose the payment method.           Image: Constrained on the click of the select to be constrained on the click of the select to be constrained on the click of the select to be click of the select to be c                                                                                                    | <ul> <li>4. After completing the payment, return to the APP, and it will take a while to recharge to the account;</li> <li>Recharging</li> <li>Performed</li> <li>Performed</li> <li>Perfo</li></ul> | 5. After the recharge is successful, you can view the detailed information of the order;                                                                                                    | 30/R       Traffic:30       Veriod Monthly package       V 10.9         50/P fit       Traffic:30       Period Monthly package       V 10.9         50/P fit       Traffic:30       Period Monthly package       V 4.9         500/P fit       Traffic:30       Period Monthly package       V 4.9         500/P fit       Traffic:30       Period Monthly package       V 4.9         500/P fit       Traffic:30       Period Monthly package       V 4.9         500/P fit       Traffic:30       Period Monthly package       V 4.9         500/P fit       Parchase now       V 4.9       Soly/P fit       V 4.9         50.1 fit the ICCID input box is empty, please find the corresponding       Soly       Soly       Soly       Soly | 4G card unlocking process <ol> <li>4G card is locked, the device list will prompt that the card is locked;</li> </ol> <b>We answer:</b>                                                                                                    |
| Image: Second second second | Freedrages       Sr/B       Trutte: So:       Freedrages       Top/F2       Trutte: So:       So:/#2       So:/#2 <td>check.order</td> <td>Tatel fee 30 order Information Order Information Dear number 107CAP(99999452282376Z, Order amount 107CAP(99999452282376Z, Order amount 107CAP(99999452282376Z, Order amount 107CAP(99999452282376Z, Order amount 107CAP(99999452282376Z, Order amount 107CAP(99999452282376Z, Order amount 107CAP(9999945282376Z, Order amount 107CAP(9999945282376Z, Order amount 107CAP(9999945282376Z, Order amount 107CAP(9999945282376Z, Order amount 107CAP(9999945282376Z, Order amount 107CAP(9999945282376Z, Order amount 107CAP(9999945282376Z, Order amount 107CAP(999945282376Z, Order amount 107CAP(9999456282376Z, Order amount 107CAP(9999456282376Z, Order amount 107CAP(99994566282376Z, Order amount 107CAP(999945666666666666666666666666666666666</td> <td>device, pull out the 4G card, and check the ICCID number on<br/>the 4G card;</td> <td>Lockel Card<br/>Gran and<br/>Cardwares<br/>Hum<br/>Lockel Card<br/>Start<br/>Start<br/>S</td> | check.order                                                                                                    | Tatel fee 30 order Information Order Information Dear number 107CAP(99999452282376Z, Order amount 107CAP(99999452282376Z, Order amount 107CAP(99999452282376Z, Order amount 107CAP(99999452282376Z, Order amount 107CAP(99999452282376Z, Order amount 107CAP(99999452282376Z, Order amount 107CAP(9999945282376Z, Order amount 107CAP(9999945282376Z, Order amount 107CAP(9999945282376Z, Order amount 107CAP(9999945282376Z, Order amount 107CAP(9999945282376Z, Order amount 107CAP(9999945282376Z, Order amount 107CAP(9999945282376Z, Order amount 107CAP(999945282376Z, Order amount 107CAP(9999456282376Z, Order amount 107CAP(9999456282376Z, Order amount 107CAP(99994566282376Z, Order amount 107CAP(999945666666666666666666666666666666666 | device, pull out the 4G card, and check the ICCID number on<br>the 4G card;                                                                                                    | Lockel Card<br>Gran and<br>Cardwares<br>Hum<br>Lockel Card<br>Start<br>Start<br>S |

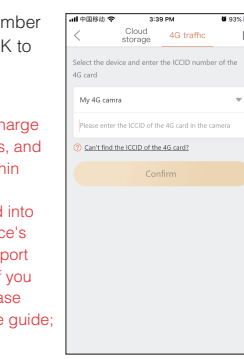

2. Click View Details to enter the 4G card management page, and the SIM card status changes to card lock;

| ••••• T                      | 6:00 PM                        | 1 77% 🔤        |
|------------------------------|--------------------------------|----------------|
|                              |                                |                |
| C Bow                        |                                |                |
| C) HOW                       |                                |                |
| No mobile dat                | •                              | CLOWE HELENING |
|                              |                                |                |
| Current package              |                                |                |
| China Unicom<br>New Year spe | 4G/5G500MB dat<br>cial package | a Chinese >    |
| Expire date: 2               | 020-2-30                       | All packages 🗦 |
|                              |                                |                |
| SIM card informatio          |                                |                |
| SIM card stat                | 15                             | Lock card >    |
|                              |                                |                |
| Online status                |                                | Onis 7         |
| Signal strengt               | th                             | - 11           |
| Number                       |                                | 13873233696    |
|                              |                                |                |
| Carner Inform                | lation                         |                |
| ICCID 13090                  | 54230967420536K                | Copy           |
|                              |                                |                |
|                              | Mobile data top-               | up             |
|                              |                                |                |

3. Click Lock Card. If the card 4. If the card is locked is locked due to the lack of data on the 4G card, please follow the prompts to purchase SIM card status interface data for the 4G card.

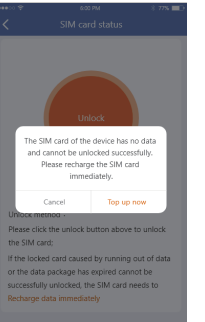

Note:The unlocking time depends on local operators, and it is expected to be normal within one hour.

## Installation method

## A PIR is sensitive to hot and cold disturbances, please note:

- Avoid installing the camera where the air flow is agitated. For example: the air outlet of the air conditioner, the heat dissipation port of the equipment, the side of the fan, the vicinity of the curtain, etc.
- Please do not install the camera in front of the glass or mirror.
- The height of the camera installation should be 2.5M-3M, the best distance of PIR trigger.

12

Do not install the camera upside down.

due to other reasons, click the unlock button on the to unlock;

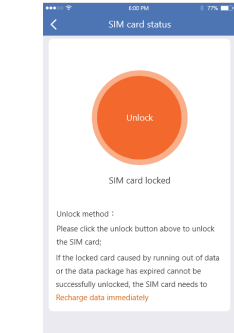

# 2. The pole installation

1). Fix the iron plate behind the battery compartment of the dome camera with screws:

- 2). Install the camera on the pole by holding the hoop;
- 3). Solar holder installation:

Ceiling installation

1. Ceiling installation/wall installation

1). Use the installation positioning paper to make holes, and

2). Camera base installation; 3). Solar holder installation;

4). The solar panel is installed outdoors, and then connected

A

0

wall installation

the cement wall needs to be nailed into the rubber plug;

- 4). The solar panel is installed outdoors, and then connected
- to the camera:

to the camera;

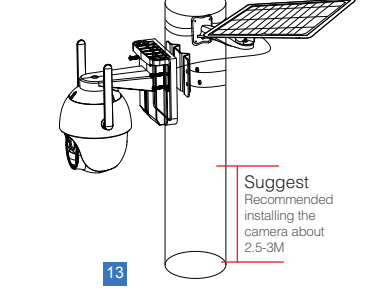

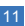